## متابعة اطلب ترخيص توكيل ملاحي "المستخدمين خارج البنك"

تتيح الشاشة للمستخدم : - اولا اضافة طلبات جديدة

- ثانيا متابعة طلبات العملاء

|                                                                                                    |                                         | ~                 | لم يقدم                                                                           | ظلب                                    | حالة الط                     |                                                              | ىل سنة الطلب                                                                                                    | التسلب                                                                                                    | رقم الطلب                                  |
|----------------------------------------------------------------------------------------------------|-----------------------------------------|-------------------|-----------------------------------------------------------------------------------|----------------------------------------|------------------------------|--------------------------------------------------------------|----------------------------------------------------------------------------------------------------|----------------------------------------------------------------------------------------------------|--------------------------------------------|
|                                                                                                    |                                         | <b>#</b>          |                                                                                   |                                        | إلى                          | <b></b>                                                      |                                                                                                    |                                                                                                    | تاريخ الطلب من                             |
|                                                                                                    |                                         | ~                 | افتر                                                                              | للب                                    | نوع الط                      |                                                              | اسم التوكيل الفلاحي                                                                                                    | إسم المستخدم                                                                                                    | المستخدمين                                 |
|                                                                                                    | െറി                                     | An an an an an an | Q                                                                                 |                                        |                              |                                                              |                                                                                                    | تحميل الملف المساعد                                                                                                    | 🕇 اضافة                                    |
| التقرير                                                                                                    | ل عرص                                   |                   |                                                                                   |                                        |                              |                                                              |                                                                                                    |                                                                                                    | ·                                          |
| التقرير -                                                                                                    | ل عرض<br>x∎                             |                   |                                                                                   | مراجعة السنوية                         | ر ترخيص طلب الم              | رخيص طلب إلغاء                                               | لترخيص إصدار التر                                                                                                    | ى<br>ى اللجنة إحتساب ا                                                                                                    | سداد رأی                                   |
| التقرير -                                                                                                    | ل عرص<br>≭∎                             | نعديل             | نوع الطلب                                                                         | مراجعة السنوية<br>موقف الطلب من اللجنة | ر ترخیص طلب اله<br>سبب الرفض | رفيص طنب إلغاء<br>حالة الطلب                                 | لترخيص إصدار التر<br>الشركة                                                                                                    | ى اللجنة إحتساب ا<br>تاريخ تقديم الطلب                                                                                                    | سداد رأى<br>رقم الطلب                      |
| التقرير<br>الأعمدة ا                                                                                                    | ل عرص (<br>الا                          | تعديل             | توع الطلب<br>منح ترخيص جديد                                                       | مراجعة السنوية<br>موقف الطلب من اللجنة | ، ٹرخیص طلب الہ<br>سبب الرفض | رفيص طلب إلغاء<br>حالة الطلب<br>لم يقدم                      | للترخيص إصدار الت<br>الشركة<br>فطاع النقل البحري                                                                                   | ) اللجئة<br>تاريخ تقديم الطلب<br>12/12/2021 15.39                                                                                                    | سداد راه<br>رقم الطلب<br>/                 |
| التقرير •<br>الأعمدة =<br>1 • • 10                                                                                                    | ×II<br>Q<br>Q<br>Q                      | تعديل             | نوع الطلب<br>منح ترخيص جديد<br>منح ترخيص جديد                                     | مراجعة السنوية<br>موقف الطلب من اللجنة | ا ترخیص طلب اله<br>سبب الرفض | خيص طلب إلغاء<br>حالة الطلب<br>لم يقدم<br>لم يقدم            | لترخيص إصدار التر<br>الشركة<br>قطاع النقل البحري<br>قطاع النقل البحري                                                              | ه اللجنة إحتساب ا<br>تاريخ تقديم الطلب<br>12/12/2021 15.39<br>12/12/2021 15.41                                                                                                    | سيداد راع<br>رقم الطلب<br>ب                |
| التقرير<br>الأعمدة<br>ش ۲۰ ش<br>ش ۲۰ ش                                                                                                    | بر می<br>بالا<br>م<br>م<br>م            | تعديل             | نوع الطلب<br>منح ترخيص جديد<br>منح ترخيص جديد<br>منح ترخيص جديد                   | مراجعة السنوية<br>موقف الطلب من اللجنة | ا ترخیص طلب اله<br>سبب الرفض | رخيص طلب إلغاء<br>حالة الطلب<br>لم يقدم<br>لم يقدم           | لترخيص إصدار التر<br>الشركة<br>قطاع النقل البحري<br>قطاع النقل البحري<br>شركة الحلول المتكاملة<br>للمواني                          | ل اللجنة إحتساب ا<br>تريخ تقديم الطلب<br>الاريخ تقديم الطلب<br>الاريخ تقديم الطلب<br>الاريخ تقديم الطلب<br>الاريخ تقديم الطلب<br>الاريخ تقديم الطلب                                                                                                    | سداد راه<br>رقم الطلب<br>/<br>/<br>62/2021 |
| التقرير<br>الاعمدة<br>الاعمدة<br>الاعمة<br>الاعمة<br>الممة<br>الاعمة<br>الاعمة<br>الاعمة<br>الاعمة<br>الاعمة<br>الاعمة<br>الاعمة<br>الممة<br>الممة<br>الاعمة<br>الممة<br>المممممة<br>المممة<br>الممممة<br>الممممة<br>الممممة<br>المممة<br>المممممة<br>الممممم | × II<br>) Q<br>) Q<br>) Q<br>) Q<br>) Q | تعديل             | نوع الطلب<br>منح ترخيص جديد<br>منح ترخيص جديد<br>منح ترخيص جديد<br>منح ترخيص جديد | مراجعة السنوية<br>موقف الطلب من اللجنة | ، ٹرخیص طلب اله<br>سبب الرفض | خيص طلب إلغاء<br>حالة الطلب<br>لم يقدم<br>لم يقدم<br>لم يقدم | لترخيص إصدار التر<br>الشركة<br>فطاع النقل البحري<br>فطاع النقل البحري<br>شركة الدلول المتكاملة<br>للمواني<br>سركة الحلول المتكاملة | اللجنة إحتساب ال<br>بالجنة تقديم الطلب<br>الاريخ تقديم الطلب<br>الاريخ الديم الطلب<br>الاريخ الديم الطلب<br>الاريخ الديم الطلب<br>الاريخ الديم الطلب<br>الاريخ الديم الطلب<br>الاريخ الديم الطلب<br>الاريخ الديم الطلب<br>الاريخ الديم الطلب<br>الاريخ الديم الطلب<br>الاريخ الديم الطلب<br>الاريخ الديم الطلب<br>الاريخ الديم الطلب | سداد یا<br>رقم الطلب<br>/<br>/<br>62/2021  |

تقديم طلب ترخيص توكيل ملاحي جديد:

# 

|          |           | ب ترخيص توكيل ملاحى                   | تقديم طلا                                                     |
|----------|-----------|---------------------------------------|---------------------------------------------------------------|
|          | لم يقدم   | حالة الطلب*                           | يخ تقديم الطلب* 👘 14/12/2021                                  |
|          | اختر 🗸    | نوع الطلب*                            | اسم المستخدم اسم المستخدم<br>المستخدمين                       |
|          |           | رقم التليفون*                         | وان المقر الرئيسي للشركة                                      |
|          | []        | رقم الفاكس                            | ىرىد الانكترونى لنشركة"                                       |
|          | افتر.     | الشكل القانوني للشركة*                | سم مالك الشركة"                                               |
|          |           | رقم هاتف المدير*                      | سم المدير المسئول*                                            |
| *        |           | تاريخ إنتهاء شهادة 2015 - 2015 تاريخ  | ريخ إنتهاء السجل التجارى*                                     |
| <b>*</b> |           | تاريخ التسجيل*                        | م الملف الضريبي"                                              |
| <b>#</b> |           | تاريخ التسجيل*                        | م النسجيل بضريبة القيمة<br>مضافة"                             |
|          |           | قانون إنشاء الشركة                    | امورية التسجيل الضربيي"                                       |
|          |           |                                       | اع الدمولة المطلوب مندها<br>لترفيص <i>*</i>                   |
|          |           | اجنبي                                 | س مال الشركة                                                  |
|          |           | أجنبي %                               | نسبة المئوية لمكون رأس مال<br>شركة                            |
|          |           | اجنبي                                 | دد العاملين بالشركة<br>مصرى                                   |
|          |           |                                       | سادة الشركاء بالشركة السفن الخطوط الملاحية التي تخدمها الشركة |
| حذف      | تعديل     | النسبة في رأس المال<br>الاسمود بيانات | إضافة<br>الإسم الجنسية                                        |
|          |           | لا پويد بيانات                        |                                                               |
|          |           |                                       | إضافة<br>اسم المستند<br>♦                                     |
|          | , المستند | <b>عرض</b><br>لا پوجد بیانات          | انثر 🗸                                                        |
|          |           | ▼ 5 K ◀ ▶                             | N                                                             |

تظهر شاشة "تقديم طلب ترخيص توكيل ملاحي" بالحقول المناسبة وهي:-

- تاريخ تقديم الطلب → (يملأ تلقائيا).
- اسم المستخدم ، اسُم التوكيل الملاحي ← (عن طريق ال mini search) يتم اختيار المستخدم الذي يجرى تقديم الطلب له .
  - نوع الطلب (قائمة الاختيار ات المنسدلة بها انواع الطلب المسجلة بالنظام). الزاميا
    - - رقم التليفون (يقبل ارقام فقط).
    - البريد الالكتروني للشركة (حروف او ارقام). الزاميا
      - رقم الفاكس (يقبل ارقام فقط). الزاميا
  - الشكل القانوني للشركةً ) ( قائمة الاختيار ات المنسدلة بها الاشكال القانونية المسجلة بالنظام).
    - اسم المدير المسئول الزامياً
      - رقم هاتف المدير الزاميا
    - تاريخ انتهاء السجل التجاري (صيغة تاريخ). الزاميا
    - تاريخ انتهاء شهادة 2015-ISO 9001 → (صيغة تاريخ).الزاميا
      - رقم الملف الضريبي
      - و تاريخ التسجيل الزاميا
      - رقم التسجيل بضريبة القيمة المضافة الزاميا
        - تاريخ التسجيل الزاميا
      - مأمورية التسجيل الضريبي→( تقبل حروف وارقام).الزاميا
        - قانون انشاء الشركة→( تقبل حروف وارقام).الزامياً
  - نوع الحمولة المطلوب مُنحها الترخيص→( ٌقائمة الاختيار ات المنسدلة بها انواع الحمولة المسجلة بالنظام). الزاميا
    - رأس مال الشركة مصري واجنبي (يقبل أرقام فقط).
    - النسبة المئوية لمكون رأس مال الشركة مصري واجنبي (يقبل ارقام فقط).
      - عدد العاملين بالشركة مصري واجنبي (يقبل ارقام فقط).

### السادة الشركاء بالشركة:

بها مفتاح اضافة لاضافة بياناتهم و هي:

الاسم/الجنسية/النسبة في رأس المال→ ويوجد بها علامة حذف وتعديل

|     |       |                     | ملاحية التى تخدمها الشركة | السادة الشركاء بالشركة السفن الخطوط ال |
|-----|-------|---------------------|---------------------------|----------------------------------------|
|     |       |                     |                           | إضافة                                  |
| حذف | تعديل | النسبة في رأس المال | الجنسية                   | الإسم                                  |
| ŵ   | ⊛ ⊘   | 0.00                | افتر 🗸                    |                                        |

✓ السفن: بها مفتاح اضافة لإضافة بيانات السفن

عند الضغط عليه تظهر شاشة"اضافة تفاصيل سفينة" بالحقول المناسبة و هي :

IMO / السفينة/نوع السفينة/دولة العلم/ تاريخ الصنع /حالة السفينة ، يوجّد بالشائشة حفظ ليتم حفظ ما تم ادخله او الغاء لحذف البيانات المدخلة.

| ×               |                    |                                                          |               |
|-----------------|--------------------|----------------------------------------------------------|---------------|
|                 | إضافة تفاصيل سفينة |                                                          |               |
|                 |                    |                                                          | "ІМО          |
|                 | نوع السفينة        |                                                          | السفينة-      |
|                 | تاريخ الصنع*       |                                                          | دولة العلم*   |
|                 |                    | ) تدیرها<br>) تمتلخها<br>) تدیرها و تمتلخها<br>) مستاجرة | حانة السفينة• |
| الغاء 🕄 إلغاء 🕄 |                    |                                                          |               |

الخطوط الملاحية التي تخدمها الشركة: بها مفتاح اضافة لاضافة بياناتهم وهي: اسم الخط /نوع الخط /ملاحظات ويوجد بها علامة حذف وتعديل

|       |                   |         |          | إضافة    |
|-------|-------------------|---------|----------|----------|
|       |                   |         |          |          |
| و حذف | تعدير             | ملاحظات | نوع الخط | إسم الخط |
| ۵.    | <b>◎</b> <i>⊘</i> |         |          |          |

يمكنك ارفاق مستند واضافة ملاحظات ثم الضغط على "حفظ"

|               | إضافة مستند |               |               |
|---------------|-------------|---------------|---------------|
| ~             |             | اختر          | اسم المستند * |
|               |             |               | ملاحظات       |
|               |             |               |               |
|               |             | رفع المستند 🏝 |               |
|               |             |               |               |
| 🖴 حفظ 🗲 إلغاء |             |               |               |
| الفا          |             |               |               |

ويمكنك الضغط على علامة "عرض مستند" لعرض المستند الذي تم ارفاقه ويمكنك الحذف او التعديل به.

|               |             |   | اسم المستند<br>♦ |      |  |
|---------------|-------------|---|------------------|------|--|
|               | عرض المستند | ~ | ·                | اختر |  |
| ů /           |             |   | file             |      |  |
| ▼ 5 H ◀ 1 ► H |             |   |                  |      |  |

الاختيارات المتاحة في هذه الشاشة :

- الضبغط على مفتاح "حفظ" ليتم حفظ ما تم ادخاله
- الضغط على مفتاح "ارسال" و الذي يصبح مفعلا فقط في حالة حفظ الطلب
  - الضغط على مفتاح "إغلاق" لإغلاق الشاشة دون الحفظ
  - الضغط على مفتاح "إلغاء" لمسح البيانات التي تم ادخالها في الشاشة
- الضغط على "تحميل الملف المساعد" لتحميل الملف المساعد في ملئ البيانات و الذي تم رفعه من قبل المراجع كما موضح بالصورة

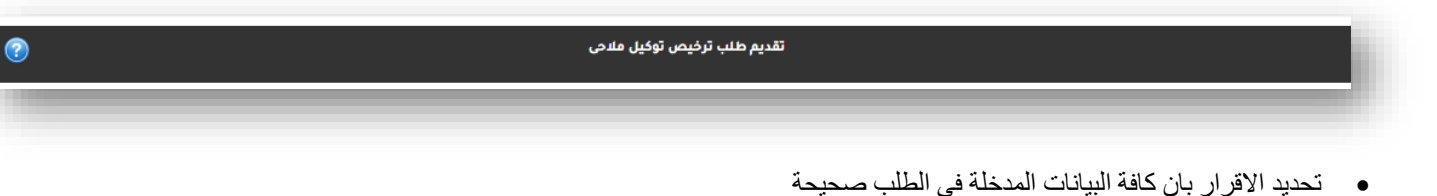

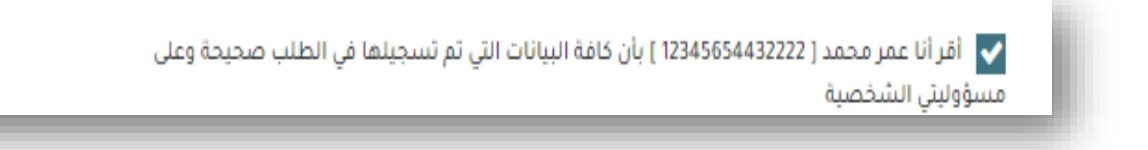

- بعد حفظ الطلب يتم تفعيل زر الارسال لكي يتمكن المستخدم من ارسال الطلب (يمكن حفظ الطلب دون ارساله للتعديل عليه او حذفه في وقت لاحق)
  - عند ضغط زر الارسال يتم التوجه الى شاشة البحث وتتحول حالة الطلب الي مرسل.

ثانيا متابعة طلبات العملاء:

|                  |                   |                | ن فلاحي              | نابعة طلب ترخيص توكيز     | مآ           |                                  |                       |                   |
|------------------|-------------------|----------------|----------------------|---------------------------|--------------|----------------------------------|-----------------------|-------------------|
|                  | ~                 | مرسل           | للب                  | حالة الد                  | [            | ىل سنة الطلب                     | التسلب                | رقم الطلب         |
|                  | <b>m</b>          |                |                      | إلى                       | 節            |                                  |                       | تاريخ الطلب من    |
|                  | ~                 | افتر           | لب                   | نوع الط                   |              | اسم التوكيل الملاحي              | إسم المستخدم          | المستخدمين        |
| عرض التقرير      | بحث 🎜 إلغاء البحث | Q              |                      |                           |              | 2                                | تحميل الملف المساعد 🕯 | 🕇 إضافة           |
| الأعمدة<br>xII   |                   |                | براجعة السنوية       | ترخيص طلب الم             | يص طلب إلغاء | لترخيص إصدار الترخ               | ه اللجنة إحتساب ا     | سداد رأې          |
|                  | تعديل             | نوع الطلب      | موقف الطلب من اللجنة | سبب الرفض                 | حالة الطلب   | الشركة                           | تاريخ تقديم الطلب     | رقم الطلب         |
| / 🗅 Q            | ß                 | طلب إلغاء      | مقبول من اللجنة      |                           | مرسل         | شركة الحلول المتكاملة<br>للمواني | 09/12/2021 15:11      | 107/2021          |
| / 🗅 Q            | ľ                 | منح ترخيص جديد |                      |                           | مرسل         | نقل1                             | 05/10/2021 15:02      | 103/2021          |
|                  |                   |                | ¥ 5 k ◀              | 5 4 3 2                   | 1 🕨 🕅        |                                  |                       |                   |
| ت الأرشيف        | عرض مراسلا        |                |                      |                           |              |                                  | إضافة                 | المستندات المرفقة |
| اسم المستند      |                   |                |                      |                           |              |                                  |                       |                   |
| افتر عرض المستند |                   |                |                      |                           |              |                                  |                       |                   |
| لا يوجد بيانات   |                   |                |                      |                           |              |                                  |                       |                   |
|                  |                   |                |                      |                           |              |                                  |                       |                   |
| التمليقات        |                   |                |                      |                           |              |                                  |                       |                   |
|                  |                   |                |                      |                           |              |                                  |                       |                   |
|                  | 1.50              |                |                      | 5.4.5W                    |              |                                  |                       | إضافة             |
|                  | ىسرىح             |                |                      | التغنيق<br>لا يوجد بيانات |              |                                  | اترد من               |                   |
|                  |                   |                | ~                    | 5 K <b>4 &gt;</b> H       |              |                                  |                       |                   |
|                  |                   |                |                      |                           |              |                                  |                       |                   |

- للبحث عن طلب معين يمكن استخدام احدى متغيرات البحث او كلها وهي •
  - رقم الطلب→( رقم اسنة). \_
  - تاريخ الطلب من و إلى ) (صيغة تاريخ).
- حالة الطلب → (قائمة الاختيار ات المنسدلة بها حالات الطلب المسجلة بالنظام). -
- -
- نوع الطلب ﴾ (قَائمة الاختيار آت المنسدلة بها انواع الطلب المسجلة بالنظام). `` اسم المستخدم ، اسم الجهة ← (عن طريق ال mini search) يتم اختيار المستخدم الذي يجرى تقديم الطلب له . \_
  - اضغط مفتاح "الغاء البحث" لالغاء ما تم ادخاله في متغير ات البحث
  - اضغط مفتاح "عرض التقرير" لعرض تقرير موضح به الطلبات التي قمت بالبحث عنها.
  - اضغط مفتاح "تحميل الملف المساعد" لرفع الملف المساعد للعميل عنَّد تقديمه طلب ترخيص . •
- لمتابعة التعليقات او اضافة تعليقات على أي طلب يمكن تحديد الطلب بالضغط عليه حيث يظهر أسفل الشاشة التعليقات الخاصة • بالطلب .
  - كذلك عند الضغط على الطلب تظهر المستندات المرفقة الخاصة . .
  - يمكن عرض التقرير التفصيلي للطلب عن طريق ايقونة عرض التقرير التفصيلي .
    - يمكن عرض سجل الطلب عن طريق ايقونة (تفاصيل الطلب) . .

- في حالة ان حالة الطلب "لم يقدم" يمكن تعديل الطلب أو حذفه:
- اختيار اسم الطلب المراد تعديله والضغط على علامة "تعديل" تظهر شاشة "تعديل طلب توكيل ملاحي " بالحقول المناسبة كما تم توضيحه مع فارق أن الحقول يظهر بها بيانات الطلب المراد تعديلها.
- اختيار اسم الطلب المراد حذفه والضغط على علامة "حذف" تظهر رسالة "هل انت متأكد" "نعم" "لا" و بعد الضغط على "نعم" يحذف الطلب و تظهر رسالة "تم الحذف".

| رقم الطلب         تاريخ تقديم الطلب         الشركة         حالة الطلب         سبب الرفض         موقف الطلب من اللجنة         نوع الطلب         تعديل           /         هطاع النفل البحرى         لمية المقدم         منا يزديم جديد         منا يزديم جديد         منا يزديم جديد | 🔳 × الأعمدة 🖿 |       |                | براجعة السنوية       | ر ترخيص طلب الم | رخيص طلب إلغاء | لترخيص إصدار الت  | ى اللجنة إحتساب ال | سداد رأې  |
|----------------------------------------------------------------------------------------------------|---------------|-------|----------------|----------------------|-----------------|----------------|-------------------|--------------------|-----------|
| ال 12/12/2021 15:39 / الفل البحري (لم يقدم الم                                                                                                    |               | تعديل | نوع الطلب      | موقف الطلب من اللجنة | سبب الرفض       | حالة الطلب     | الشركة            | تاريخ تقديم الطلب  | رقم الطلب |
|                                                                                                    |               |       | منح ترخيص جديد |                      |                 | لم يقدم        | قطاع النقل البحرى | 12/12/2021 15:39   | 7         |

 لمتابعة الطلب الذي تم ارساله يمكن تحديد الطلب بالضغط عليه و تظهر التفاصيل الخاصة به وكذلك يمكن اضافة مستند له او الحذف والتعديل للمستندات الموجودة به .

| ت الأرشيف | عرض مراسلا  | مستندات المرفقة (إضافة |
|-----------|-------------|------------------------|
|           |             | اسم المستند<br>¢       |
|           | عرض المستند | يتر 🗸                  |
| ÷ /       |             | 1                      |
| ů //      |             | 2                      |
| $\sim$    | ▼ 5 H < 1 ► | М                      |

- لمتابعة الطلب الذي تم ارساله يمكن تحديد الطلب بالضغط عليه و تظهر التفاصيل الخاصة به .
- > عند تلقي الطلب من العميل تكون حالة الطلب (مرسل) و بعدها يمكن تحويل الطلب عن طريق عمود (تعديل)الى حالة من الحالات الاتية :
  - · "مقبول "(و ذلك عند قبول بيانات الطلب و تمهيدا لرأي اللجنة و احتساب الترخيص) .
  - "مرفوض" عندها يتمكن العميل من التعديل على الطلب الخاص به و ارساله مرة اخرى .
  - "غير مستوفى البيانات" عندها يتمكن العميل من التعديل على الطلب الخاص به و ارساله مرة اخرى .
  - "تحت الدراسة والمراجعة " عندها يجب علي العميل الانتظار حتي يقوم المتابع بقبول الطلب ويصبح رأي اللجنة مفعل.
  - بعد قبول الطلب يمكن للمتابع الضغط علي مفتاح رأي اللجنة واحتساب الطلب عن طريق تحديده و ضغط مفتاح "احتساب الترخيص" حيث تظهر الشاشة التالية :
    - → اولا رأي اللجنة عند الضغط على مفتاح رأي اللجنة تظهر الشاشة التالية:

| رای اندینه<br>تاریخ اندینه<br>اندینه<br>اندینه |
|------------------------------------------------|
| تربيغ الدينة-<br>الدينة-<br>الدينة-            |
| الدونة- 🗸 احتر                                 |
|                                                |
| مالة الطلب من اللجلة" المتر                    |
| رای البچنه-                                    |
|                                                |

- يتم ادخال كل من (تاريخ اللجنة اللجنة حالة الطلب من اللجنة رأي اللجنة)
  - يمكن ضنغط "الغاء" لالغاء ما تم ادخاله في الشاشة
    - يمكن ضغط حفظ لحفظ رأي اللجنة .
- → ثانيا احتساب الترخيص عند الضغط علي مفتاح احتساب الترخيص تظهر الشاشة التالية:

| ×     |             |                 |
|-------|-------------|-----------------|
| فيص   | إحتساب التر |                 |
|       | 2021 13     | رقم الطلب       |
|       | 133         | المبلغ المحتسب" |
| يلغاء |             | 🖺 تعديل المبلغ  |

 حيث يتم ادخال المبلغ المطلوب ثم الالغاء أو الحفظ وكذلك يمكن تعديل المبلغ عن طريق زر تعديل المبلغ وتظهر الشاشة التالية:

|                 | إحتساب الترخيم | رفيص    |
|-----------------|----------------|---------|
| رقم الطلب       | 2021 13        |         |
| المبلغ المحتسب* | 133            |         |
| تعديل المبلغ    |                |         |
| ملاحظات         |                |         |
|                 | <b>N</b>       |         |
|                 |                |         |
|                 |                | ا 🖀 حفظ |
|                 |                |         |

- و بعد عملية الاحتساب تتحول حالة الطلب تلقائيا الى "متوقف على السداد"
  - بعد الضغط على "سداد" يتم الانتقال إلى شاشة السداد كما هو موضح:

| للب    | 2021/ 97          |
|--------|-------------------|
| مستخدم | شرکة منصور        |
| نجمة   | قطاع النقل البحرى |
| 1      | 6655.0            |

- للسداد يمكنك اختيار:
- → الدفع الالكتروني للتحويل على شاشة السداد باستخدام بطاقة الدفع

| Card number *                 |  |  |
|-------------------------------|--|--|
| VISA                          |  |  |
| Expiry month * Expiry year *  |  |  |
| MM • YY •                     |  |  |
| Cardholder name *             |  |  |
| Security code *               |  |  |
| 3 digits on back of your card |  |  |

|            |                 | يدري<br>س                | قطاع النقل الب<br>איזאר ואפאיראייד איזא<br>איזאר איזאייד איזאייד איזאייד |
|------------|-----------------|--------------------------|--------------------------------------------------------------------------|
|            | جيه صيل للغزنة  | ايسال تو                 |                                                                          |
| 350_2021_5 | رقم العملية:    | شركة منصور               | اسم العميل:                                                              |
| 9/12/2021  | التاريخ:        | قطاع النقل البحرى        | اسم الجهة:                                                               |
|            |                 | 6655.0                   | المبلغ المطلوب:                                                          |
|            | خمسون جنيه مصري | ستة الأف وستمانة وخمسة و | فقط:                                                                     |
|            | حى رقم 2021/97  | مصاريف ترخيص توكيل ملا   | ونلك قيمة:                                                               |
| يعتمد      |                 |                          |                                                                          |
| نة/        | رئيس قسم الخز   |                          |                                                                          |
|            |                 |                          |                                                                          |
|            |                 |                          |                                                                          |
|            |                 |                          |                                                                          |

- عند الضغط علي اغلاق تغلق الشاشة وتظل حالته متوقف علي السداد حتى يتم السداد من الخزنة.
- بعد السداد يمكن للمتابع اصدار الترخيص عن طريق تحديد الطلب وضغط مفتاح "اصدار الترخيص" و بعدها تظهر الشاشة التالية :

| إصدار الترخيص |                         |                      |          |      |                      |
|---------------|-------------------------|----------------------|----------|------|----------------------|
|               |                         | رقم الترخيص*         | 2021     | 14   | رقم الطلب            |
| ~             | طلب ترخيص أجهزة لاسلكية | نوع الطلب*           | ~        | افتر | طبيعة الترخيص ً      |
| <b>#</b>      |                         | تاريخ نهاية الترخيص* | <b> </b> |      | تاريخ بداية الترخيص* |
|               |                         |                      |          |      | ملاحظات*             |
|               |                         |                      | 8        |      |                      |
| 🖻 حفظ 🞜 إلغاء |                         |                      |          |      |                      |
| 🕄 حفظ 🕄       |                         |                      |          |      |                      |

- يجب ادخال كل من (رقم الطلب رقم الترخيص طبيعة الترخيص نوع الطلب تاريخ بداية و نهاية الترخيص ملاحظات)
  - يمكن الالغاء او الحفظ ، بعد الحفظ تتحول حالة الطلب الى "تم الاصدار " .

بعد اصدار الترخيص يمكنك الغاء الترخيص عن طريق الضغط علي زر طلب الغاء ترخيص وتظهر الشاشة التالية:

| ×             |                         |                           |                   |             |
|---------------|-------------------------|---------------------------|-------------------|-------------|
|               |                         | ب إلغاء ترخيص توكيل ملاحى | طلب               |             |
| <b></b>       | 09/12/2021              | تاريخ تقديم الطلب*        | التسلسل سنة الطلب | رقم الطلب   |
| لمواني        | شركة الحلول المتكاملة ل | اسم التوكيل الملاحي"      | نم يقدم           | حالة الطلب* |
|               |                         | سبب الإلغاء               | FFWE              | رقم الترخيص |
| <u>\</u>      |                         |                           |                   |             |
| حفظ 🛠 إلغاء 🖺 |                         |                           |                   |             |
|               |                         |                           |                   |             |

→ كذلك يمكنك تقديم طلب مراجعة سنوية للطلب الاساسي الذي تم اصداره من قبل عن طريق الضغط علي زر طلب مراجعة سنوية ستظهر الشاشة التالية :

| <b>m</b> | 09/12/2021        | تاريخ تقديم الطلب*               |   | التسلسل سنة الطلب | رقم الطلب   |
|----------|-------------------|----------------------------------|---|-------------------|-------------|
|          | قطاع النقل البحرى | اسم التوكيل الملاحى <sup>+</sup> |   | لم يقدم           | حالة الطلب* |
|          |                   |                                  |   | 8877              | رقم الترخيص |
|          |                   |                                  |   |                   | إضافة       |
|          |                   |                                  |   | اسم المستند<br>\$ |             |
|          | ض المستند         | عر                               | ~ |                   | اختر        |
|          |                   | لا يوجد بيانات                   |   |                   |             |
|          |                   | ✓ 5 K                            | M |                   |             |
|          |                   |                                  |   |                   |             |

ح تمكنك الشاشة من اضافة مستندات جديدة فقط ثم حفظ طلب المراجعة السنوية.